# Guía de configuración e instalación del sistema empotrado Producer<sup>™</sup> V de Rimage<sup>®</sup>

## Antes de comenzar:

Este documento describe cómo configurar su producto empotrado Producer V de Rimage, el Producer 8300N.

Las instrucciones en este documento están destinadas a personas familiarizadas con la configuración de hardware, la instalación de software y los sistemas operativos de Windows<sup>®</sup>. Si no entiende los procedimientos en este documento, pida ayuda a su técnico en sistemas de computación.

Los documentos referenciados en este procedimiento se encuentran en el disco Guía del usuario del Producer V de Rimage incluido con su sistema y también disponible en línea en www.rimage.com/support.

## ilmportante!

- Lea detenidamente todas las instrucciones de configuración antes de comenzar.
- Guarde todas las cajas y los materiales de embalaje de su sistema Rimage.

## Notas:

- El sistema empotrado Producer V consta de un cargador automático y un centro de control empotrado (PC). Todo el software de Rimage ya está cargado en la PC empotrada. El sistema está disponible con la impresora Everest Encore o Prism III.
- Es posible que su producto no se vea exactamente como el producto ilustrado.
- Los términos Producer V y "cargador automático" se usan en todo este documento para referirse a los productos mencionados anteriormente. El término "impresora" se refiere a la impresora Everest Encore o Prism III. El término "sistema" se refiere a la combinación del cargador automático y la impresora Producer V.
- Este producto también está diseñado para un sistema de distribución de alimentación de TI con voltaie de fase a fase de 120/230 V.
- A menos que se indique otra cosa, todas las declaraciones de navegación de Windows son las rutas de Windows 10. Las rutas de navegación de otros sistemas operativos pueden diferir levemente.

# **Artículos necesarios:**

• Se requiere un cable de red. Debe haber una conexión de red para que el software funcione debidamente.

ilmportante! Usted debe proveer el cable de red. El cable de red no se incluye con el sistema.

- Se necesitará un monitor, un ratón USB y un teclado USB para el control del sistema local
- Tijeras o alicates de corte diagonal
- Destornillador en cruz .

# Verifique el contenido del juego de accesorios

El juego de accesorios contiene:

- Guía de configuración e instalación del sistema empotrado Producer™ V de Rimage (este documento)
- Garantía del producto Rimage
- Cable de CA
- Disco de Guía del usuario del Producer V de Rimage
- Portadiscos con el disco del Software Suite de Rimage y un disco de recuperación
- Instrucciones para el disco de recuperación
- ٠ Llaves de la puerta del sistema

# **7** Prepare el cargador automático

ilmportante! El sistema es pesado. Pida ayuda para levantar el sistema.

Quite la etiqueta de **Contrato de Software** a. de la puerta principal.

> ilmportante! Lea la etiqueta antes de quitarla. Al quitar la etiqueta, usted acepta los términos y condiciones establecidos en el contrato.

b. Abra la puerta principal.

> Sugerencia: Si el sistema está cerrado, las llaves están en el juego de accesorios enviado con su sistema.

- Retire la espuma protectora del interior de la c. puerta.
- Corte la **banda de amarre de plástico** del brazo d. de elevación.
  - iPrecaución! ¡No corte la correa ni el cable!
- Quite la cinta del desviador de discos. e.
- f Quite la espuma de embarque insertada sobre el carrusel.
- Vea las instrucciones cerca de la agarradera para g. desenganchar la restricción de la agarradera.
- h. Cierre la **puerta**.

# **3** Configure su impresora

## Prism III™

a. Desempaque la impresora Prism III. Consulte la etiqueta en la caja de la impresora Prism.

## Nota: La cinta de impresión de la Prism viene preinstalada.

b. Coloque la impresora en el Producer V de Rimage de manera que las patas de plástico de la impresora se deslicen en las ranuras de la placa para impresora.

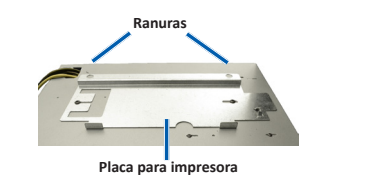

- c. Conecte los cables.
  - i. Conecte el cable USB a la impresora.
  - ii. Conecte el cable de impresora del Producer V a la impresora.
  - Conecte el cable de alimentación iii del Producer V a la impresora.
- d. Presione el interruptor de encendido de la impresora Prism en la posición de encendido.

| 3 | Confi<br>Everes |    |
|---|-----------------|----|
|   |                 |    |
|   |                 | b. |
|   |                 | ii |

c.

e. f.

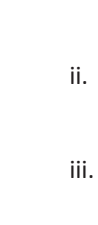

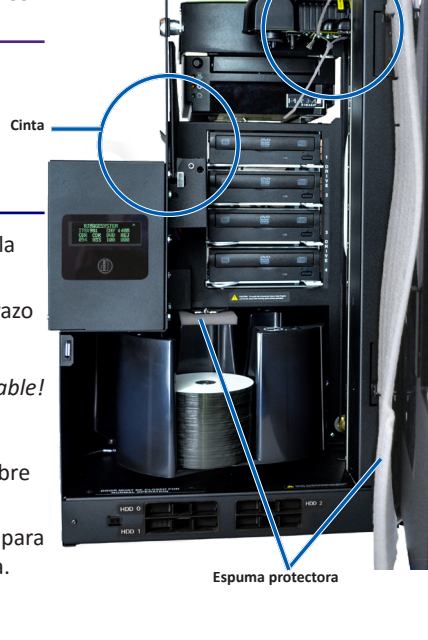

Instrucciones para banda de

amarre / restricción de agarradera

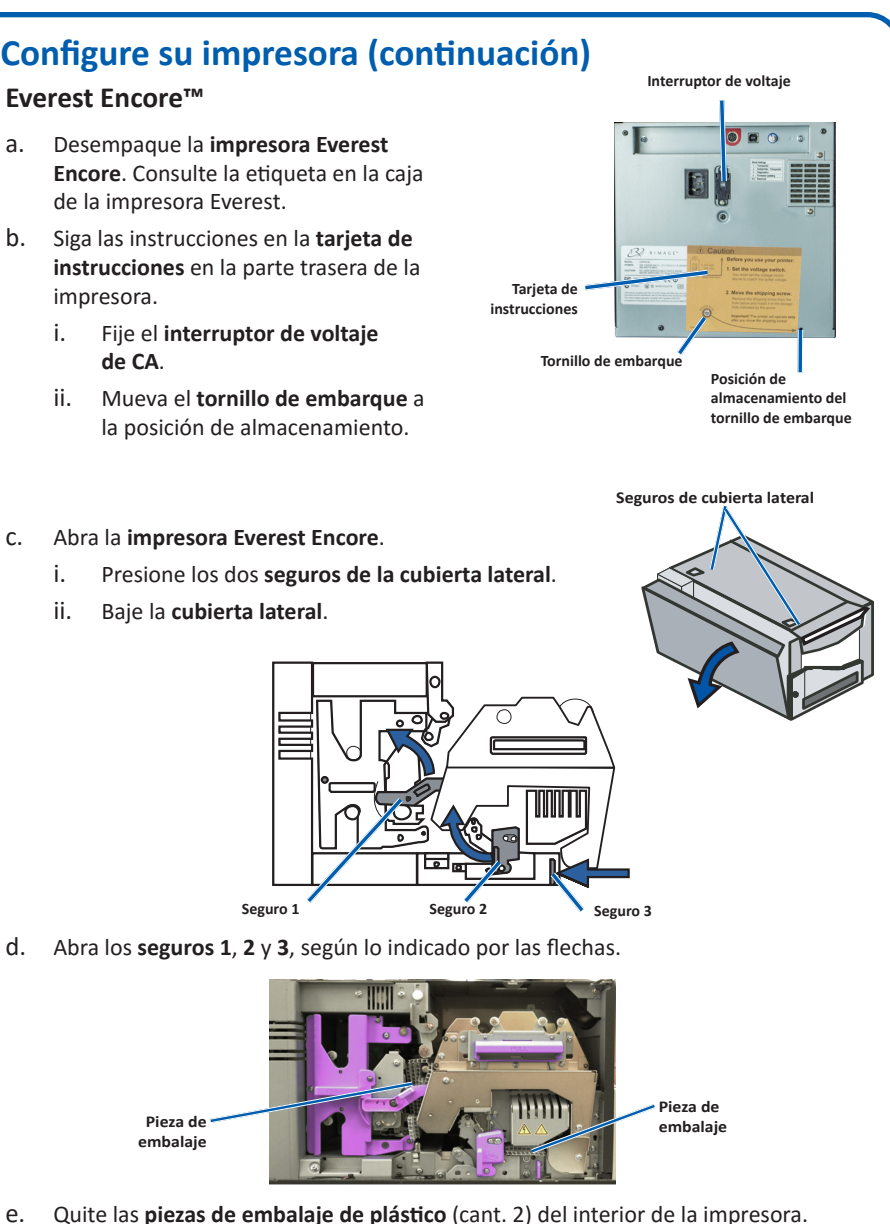

Instale la cinta de impresión.

Agarre la manija y tire para quitar el **portador** de cinta de impresión completamente de la impresora.

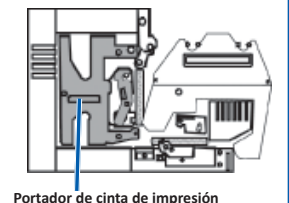

- Recueste el portador de cinta de impresión sobre su parte posterior en una superficie plana, limpia.
- iii. Pase la cinta de impresión por sobre alimentado las ruedas guías, como se muestra.
- iv. Encaje el rodillo alimentador y el rodillo receptor en el portador de cinta de impresión.
- v. Tense la cinta de impresión girando el rodillo receptor en sentido horario. vi. Inserte el portador de cinta de impresión en la impresora.

Rodillo

0

Ruedas guías

# **3** Configure su impresora (continuación)

- g. Instale la nueva cinta de transferencia
  - i. Agarre la manija para deslizar el **portador de cinta de** transferencia hasta sacarlo de la impresora.
  - Deslice la cinta de transferencia por debajo del portador de cinta de transferencia.
  - **Nota:** La cinta se enrolla por debajo del rodillo alimentador, como se muestra.
  - iii. Encaje el rodillo alimentador y el rodillo receptor sobre el portador.
  - iv. Tense la cinta de transferencia girando el rodillo receptor en sentido contrahorario.
  - Deslice el portador de cinta de transferencia hacia dentro V. de la impresora.
  - Cierre los seguros 1, 2 y 3, según lo indicado por las flechas. vi.
- h. Cierre la cubierta lateral de la impresora.

# **4** Conecte los cables y cordones

- a. Asegúrese de que el interruptor de encendido principal en la parte trasera del Producer V está en la posición de apagado.
- Conecte el cordón de alimentación al sistema, b. luego conecte el cordón de alimentación del Producer V a un tomacorriente.

*ilmportante!* 

- No encienda el Producer V hasta que se le • indique que lo haga.
- El tomacorriente debe estar conectado a ٠ tierra.
- Conecte el cable de red al centro de control empotrado, luego conecte el cable a su red.
- d. Conecte un monitor, un ratón y un teclado para el control local.

**Nota:** Es posible que necesite conectar un monitor, un ratón y un teclado para hacer la conexión inicial de la red. Enseguida se puede hacer una Conexión a Escritorio Remoto. Una vez que se establece la conexión, se puede quitar el monitor, el ratón y el teclado.

### 5 Cargue los discos en el sistema

La configuración por defecto de los contenedores es:

- Cargue los CD en el contenedor 1.
- Cargue los DVD en el contenedor 2.
- Cargue el DVD-DL en el contenedor 3.
- El contenedor 4 es el contenedor de salida/rechazo. ٠
- El contenedor externo no se utiliza.

Consulte la Guía del usuario del Producer V de Rimage para ver más información sobre cómo cambiar la configuración de los contenedores.

Nota: Si tiene un sistema Blu-ray Disc<sup>™</sup>, consulte la guía del usuario para ver la información de configuración de los contenedores.

# Portador de cinta de transferencia

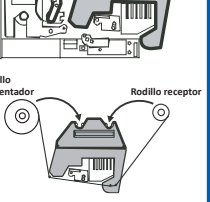

## Encienda el sistema 6

- a. Presione el interruptor de encendido principal en la parte trasera del Producer V en la posición de encendido.
- b. Presione el botón de encendido en la parte frontal del Producer V para encender la PC empotrada.

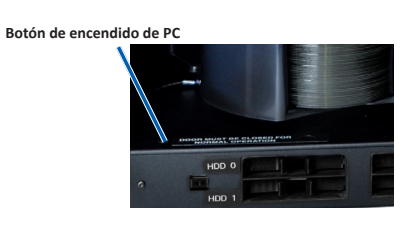

**Nota:** Después que se enciende el sistema, el sistema comienza el proceso de inicialización. Este proceso puede tomar hasta 5 minutos. Durante el proceso de inicialización, el brazo de elevación se mueve hasta cada una de las grabadoras y la impresora. Cuando el brazo de elevación deja de moverse, significa que el proceso de reinicialización ha terminado y su sistema está listo para procesar trabajos.

## **Ingrese al sistema**

Nota: Rimage recomienda que su Administrador de red use estas instrucciones como una guía para completar la configuración y la instalación del software.

Si el sistema está conectado a una red, se puede acceder a través de la Conexión a Escritorio Remoto de Microsoft desde una PC separada.

Nota: Si accede al sistema de forma remota, debe esperar para ingresar al sistema hasta que se complete el proceso de inicialización del sistema. Esto puede tomar varios minutos. Cuando el sistema finaliza el proceso de inicialización visualiza los estados de Carrusel, Transferencia y Cinta en el panel del operador del cargador automático.

**ilmportante!** Si hay más de un sistema Rimage en la red, debe cambiar el nombre de la computadora.

Ingrese al sistema Producer V con la información siguiente: Nombre de usuario: User

**Contraseña:** Favor utilizar el número de serie de sus sistema para la cuenta de usuario predeterminado cuando se solicita la contraseña. El número de serie se ubica justo dentro de la puerta en el frente del sistema.

## 8 Pruebe y verifique

Utilice QuickDisc<sup>™</sup> para ejecutar una prueba de 3 discos para verificar que el sistema funciona correctamente.

Nota: Ahora puede utilizar WebRSM<sup>™</sup> de Rimage para ajustar las configuraciones del sistema.

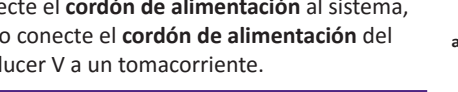

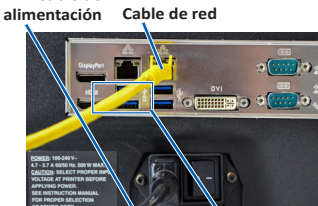

Cable de

Puertos USB 2

9

# Información adicional

• Estos documentos están disponibles en el disco Guía del usuario del Producer V de Rimage que se envía con su cargador automático:

- Guía del usuario del Producer V de Rimage
- Instrucciones para la prueba de diagnóstico

Acceda a estos documentos colocando el disco Guía del usuario en la unidad de disco de una PC.

Nota: Si el menú User Guide (Guía del usuario) no aparece automáticamente, explore hasta encontrar el archivo Home.htm en el disco del software.

Para obtener información adicional sobre el funcionamiento y mantenimiento del sistema Producer V, consulte la Guía del usuario del Producer V de Rimage.

Para obtener asistencia técnica e información adicional del producto, vaya a www.rimage.com/support.